## Step 1: <u>https://www.futurelearn.com/courses/carbon-literacy</u> . Click *Join course*.

| Learn Subjects V Courses V FutureLearn for business                                                                   | Q Sign in Register                                                    |
|----------------------------------------------------------------------------------------------------|-----------------------------------------------------------------------|
| Online Courses / Nature & Environment                                                                                 |                                                                       |
|                                                                                                    | Reducing Carbon Footprints: Taking<br>Action for a Sustainable Future |
| Reducing Carbon Footprints: Taking Action for a Sustainable Future                                                    | 호 5 weeks<br>② 3 hours per week                                       |
| Explore key concepts relating to climate change and learn how to take climate action to reduce your carbon footprint. | ی Digital certificate when eligible                                   |
|                                                                                                    | Join course<br>Find out more about how to join this course<br>Support |

Step 2: Sign in if you already have an account or register.

| Future<br>Learn |                                                                                 |  |
|-----------------|---------------------------------------------------------------------------------|--|
|                 | Sign in Register                                                                |  |
|                 | First name *                                                                    |  |
|                 | Last name or initial *                                                          |  |
|                 | Email address *<br>Please check your email address to make sure it's<br>correct |  |
|                 | Choose a password (min. 10 characters) *                                        |  |

## J Future 25% Explore subjects that matter to you with personalised course We've sent a link to to confirm your email address. Not the recommendations right email? Change it now To help us personalise your experience with us please answer these short questions. Completion of these screens is not required. See our Privacy Policy What is your main reason for learning? I want to advance my I'm learning for I'm learning for fun career academic study I'll do this later Next Support

Step 3: Fill out the questionnaire or click I'll do this later.

Step 4: Choose the *Limited access option and click on Go to course*. You will receive weekly emails providing you with access to the course.

| Reducing Carbon Footprints: Taking Action for a Sustainable Future The University of | Unloc<br>£199.9                        | k full access ><br>9 £139.99 for one year         | ¢ <sup>0</sup> 🔲            |  |         |  |  |
|--------------------------------------------------------------------------------------|----------------------------------------|---------------------------------------------------|-----------------------------|--|---------|--|--|
|                                                                                      |                                        | Best value - learn more, save more!               |                             |  |         |  |  |
| Ways to learn<br>Choose the best way to learn for you!                               | Buy this course<br>£99/one-off payment | Subscribe & save<br>£199.99 £139.99 for one year  | Limited access<br>Free      |  |         |  |  |
|                                                                                      | Fulfill your current learning need     | Develop skills to further your career             | Sample the course materials |  |         |  |  |
| Access to this course                                                                | ~                                      | ~                                                 | Access expires 4 Apr 2023   |  |         |  |  |
| Access to 1,000+ courses                                                             | ×                                      | $\checkmark$                                      | ×                           |  |         |  |  |
| Learn at your own pace                                                               | $\checkmark$                           | $\checkmark$                                      | ×                           |  |         |  |  |
| Discuss your learning in comments                                                    | ~                                      | $\checkmark$                                      | ~                           |  |         |  |  |
| Tests to check your learning                                                         | ~                                      | $\checkmark$                                      | ×                           |  |         |  |  |
| Certificate when you're eligible                                                     | Printed and digital                    | Digital only                                      | ×                           |  |         |  |  |
|                                                                                      | Continue & Upgrade                     | Continue & subscribe                              | Go to course                |  |         |  |  |
|                                                                                      |                                        | Cancel for free anytime                           |                             |  |         |  |  |
| Find out more about Unlimited or buying a course (Upgrades)                          |                                        |                                                   |                             |  |         |  |  |
|                                                                                      | Sale price a                           | vailable until 28 February 2023 at 23:59 (GMT). 1 | F&Cs apply.                 |  |         |  |  |
|                                                                                      |                                        |                                                   |                             |  | Support |  |  |

## Step 5: Fill out your preferences and click *Save and go to course*.

| Welcome to your course,   Before you get started   The next page features the first step of your course. Want to see an overview of the course contents? Simply navigate to the To Do' page. You might also like to refer to this handy guide for more information.   Imail me extra information about my courses, and other relevant courses or products   Imail me extra information about my courses, and other relevant courses or products   Imail me invitations to take part in research carried out by FutureLearn and our partner organisations                                                                                                    | Reducing Carbon Footprints: Taking Action for a Sustainable Future The University of Warwick                                                          | Unlock full access                                                           |
|----------------------------------------------------------------------------------------------------|----------------------------------------------------------------------------------------------------|------------------------------------------------------------------------------|
| Before you get started       Inday         The next page features the first step of your course. Want to see an overview of the course contents? Simply navigate to the To Do' page. You might also like to refer to this handy guide for more information.       Image: 14 Mar         Information       Image: 14 Mar         Image: Image: Image | Welcome to your course,                                                                                                    | How limited access works                                                     |
| an overview of the course contents? Simply navigate to the To Do'<br>page. You might also like to refer to this handy guide for more<br>Information.                                                                                                    | Before you get started<br>The next page features the first step of your course. Want to see                                                           | Gody Wooday Wooday 7 Mar Wook 2 opens                                        |
| Email me exite innermation adout my contains, and out a reternint. Contains or products     Week 5 opens     Email me invitations to take part in research carried out by FutureLearn and our     partner organisations     Want to learn at your own pace?     Cont full amount to reternint.                                                                                                    | an overview of the course contents? Simply navigate to the 'To Do'<br>page. You might also like to refer to this handy guide for more<br>information. | Week 3 opens<br>21 Mar<br>Week 4 opens<br>28 Mar                             |
| Save and go to course                                                                                                    | Email me invitations to take part in research carried out by FutureLearn and our     partner organisations                                            | Week 5 opens<br>Want to learn at your own pace?<br>Get full access to course |

## Step 6: You're in – enjoy!

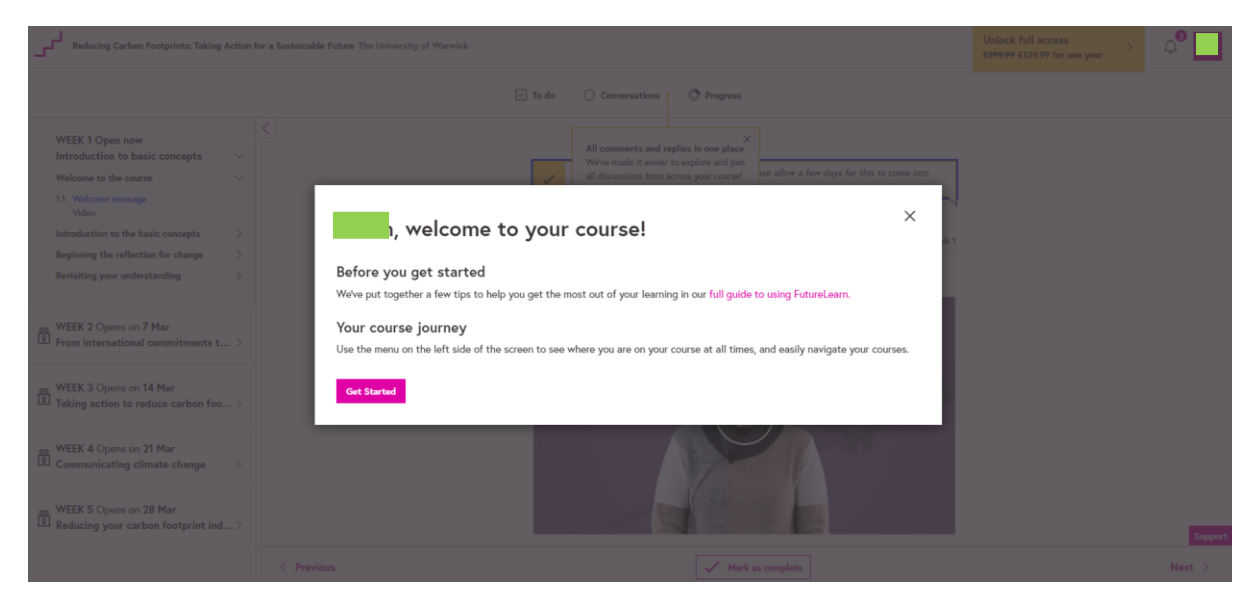